# STEP 9.

# 複数の条件で合計する SUMIFS(サムイフス)

#### 1. 表を用意しましょう

| 4  | В                | С     | D   | E   |   | 1 -                   | <sup>7</sup> アイル <b>「1</b> 、 | SUMIFS の紙 | 東習」を |
|----|------------------|-------|-----|-----|---|-----------------------|------------------------------|-----------|------|
| 1  | <u>SUMIFSの</u> 練 | [12]  |     |     |   | 民                     | きキオ                          |           |      |
| 2  | 日付               | 顧客名   | 商品名 | 単価  | 個 | <del>ار</del> ا<br>۸۸ |                              |           |      |
| 3  | 3月1日             | とんちん館 | りんご | 120 |   | 10                    | 1 000                        |           | 1    |
| 4  | 3月3日             | 初老の滝  | バナナ | 320 |   |                       |                              |           |      |
| 5  | 3月4日             | 長崎亭   | みかん | 300 |   | ノア                    |                              |           | 」ル兄  |
| 6  | 3月10日            | とんちん館 | りんご | 650 |   | つた                    | らないとき                        | は教室の      | 先生に  |
| 7  | 3月15日            | 初老の滝  | みかん | 300 |   | お尋                    | ねください。                       | 0         |      |
| 8  | 3月16日            | とんちん館 | バナナ | 650 |   |                       |                              |           |      |
| 9  | 3月20日            | 長崎亭   | りんご | 120 |   | 15                    | 1,800                        |           |      |
| 10 | 3月22日            | 初老の滝  | みかん | 300 |   | 30                    | 9,000                        |           |      |
| 11 | 3月24日            | とんちん館 | バナナ | 320 |   | 4                     | 1,280                        |           |      |
| 12 | 4月1日             | 長崎亭   | りんご | 120 |   | 12                    | 1,440                        |           |      |
| 13 | 4月3日             | とんちん館 | りんご | 650 |   | 15                    | 9,750                        |           |      |
| 14 | 4月5日             | 初老の滝  | バナナ | 320 |   | 30                    | 9,600                        |           |      |
| 15 |                  |       |     |     |   |                       |                              |           |      |
| 16 | 集計表              |       |     |     |   |                       |                              |           |      |
| 17 | 顧客名              | 商品名   | 個数  | 合計  |   |                       |                              |           |      |

 セル「D18」に、SUMIFS 関数を使い、顧客が「とんち ん館」で商品名が「バナナ」の個数の合計を表示しまし ょう

|    | В     | С            | D     | E   | <u> </u> | セ  | ル「 <b>D18」</b> マ | を選択しま | इंड. |
|----|-------|--------------|-------|-----|----------|----|------------------|-------|------|
| 7  | 3月15日 | <u> 初老の滝</u> | みかん   | 300 |          | 10 | 3,000            |       |      |
| 8  | 3月16日 | とんちん館        | バナナ   | 650 |          | 8  | 5,200            |       |      |
| 9  | 3月20日 | 長崎亭          | りんご   | 120 |          | 15 | 1,800            |       |      |
| 10 | 3月22日 | 初老の滝         | みかん   | 300 |          | 30 | 9,000            |       |      |
| 11 | 3月24日 | とんちん館        | バナナ   | 320 |          | 4  | 1,280            |       |      |
| 12 | 4月1日  | 長崎亭          | りんご   | 120 |          | 12 | 1,440            |       |      |
| 13 | 4月3日  | とんちん館        | りんご   | 650 |          | 15 | 9,750            |       |      |
| 14 | 4月5日  | 初老の滝         | バナナ 🖌 | 320 |          | 30 | 9,600            |       |      |
| 15 |       |              |       |     |          |    |                  |       |      |
| 16 | 集計表   | •            |       |     |          |    |                  |       |      |
| 17 | 顧客名   | 商品名          | 個效    | 合計  |          |    |                  |       |      |
| 18 | とんちん館 | りんご          |       |     |          |    |                  |       |      |
| 19 | とんちん館 | バナナ          |       |     |          |    |                  |       |      |
| 20 | とんちん館 | みかん          |       |     |          |    |                  |       |      |
| 21 | 初老の滝  | りんご          |       |     |          |    |                  |       |      |
| 22 | 初老の滝  | バナナ          |       |     |          |    |                  |       |      |
| 23 | 初老の滝  | みかん          |       |     |          |    |                  |       |      |
| 24 | 長崎亭   | りんご          |       |     |          |    |                  |       |      |
| 25 | 日志吉   |              |       |     |          |    |                  |       |      |

| -   | <b>日 り・</b> ペー 自 | ■動保存 ● オフ マ    | 1 SUMIFS… • この PC に保 | <sub>存済2</sub> 2 「数式」をクリックします。 |
|-----|------------------|----------------|----------------------|--------------------------------|
|     | (1) + ( + +      |                |                      |                                |
| רית | ルホーム挿入           | ヘーン レイアリト 愛    | (1) テータ 仪閲 衣示        | 3 「数学/三角」をクリックしま               |
|     | fx ∑t-rsum ·     | ▶ ② 論理 >       |                      |                                |
| 関   | 数の 🖻 最近使った関数     | 、 ▲ 文字列操作、     | · □ 数学/三角 ~ 名前       |                                |
| 掉   | ▶入               | 🕒 日付/時刻 ~      | SIGN                 | 127 選択範囲から作成 🥂 トレース矢印の削除       |
|     |                  | 関数ライブラリ        | SIN                  | 定義された名前                        |
| D1  | 8 ~ : × \        | / fx           | SINH                 |                                |
|     | АВ               | с              | D SQRT               | 4 「SUMIFS」をクリックします。            |
| 7   | 3月15日初:          | 老の滝みか          | A SQRTPI             | 10 3.000                       |
| 8   | 3月16日と/          | んちん館 バナ        | - SUBTOTAL           |                                |
| 9   | 3月20日長           | 崎亭 りんこ         | SUM SUM              |                                |
| 10  | 3月22日初:          | <u>老の滝 みか</u>  | A SUMAF              | ■ 最後にSが付いています。                 |
| 11  | 3月24日と/          | <u>んちん館 バナ</u> |                      |                                |
| 12  | 4月1日長            | <u>崎亭 りんこ</u>  |                      | 12 1,440                       |
| 13  | 4月3日と/           | んちん館 りんこ       | SUMPRODUCT           | 15 9,750                       |
| 14  | <u>4月5日</u> 初:   | <u>老の滝  バナ</u> | <u>ナ</u> SUMSQ       | 30 9,600                       |
| 15  |                  |                | SUMX2MY2             |                                |
| 16  | 集計表              |                | SUMX2PY2             |                                |

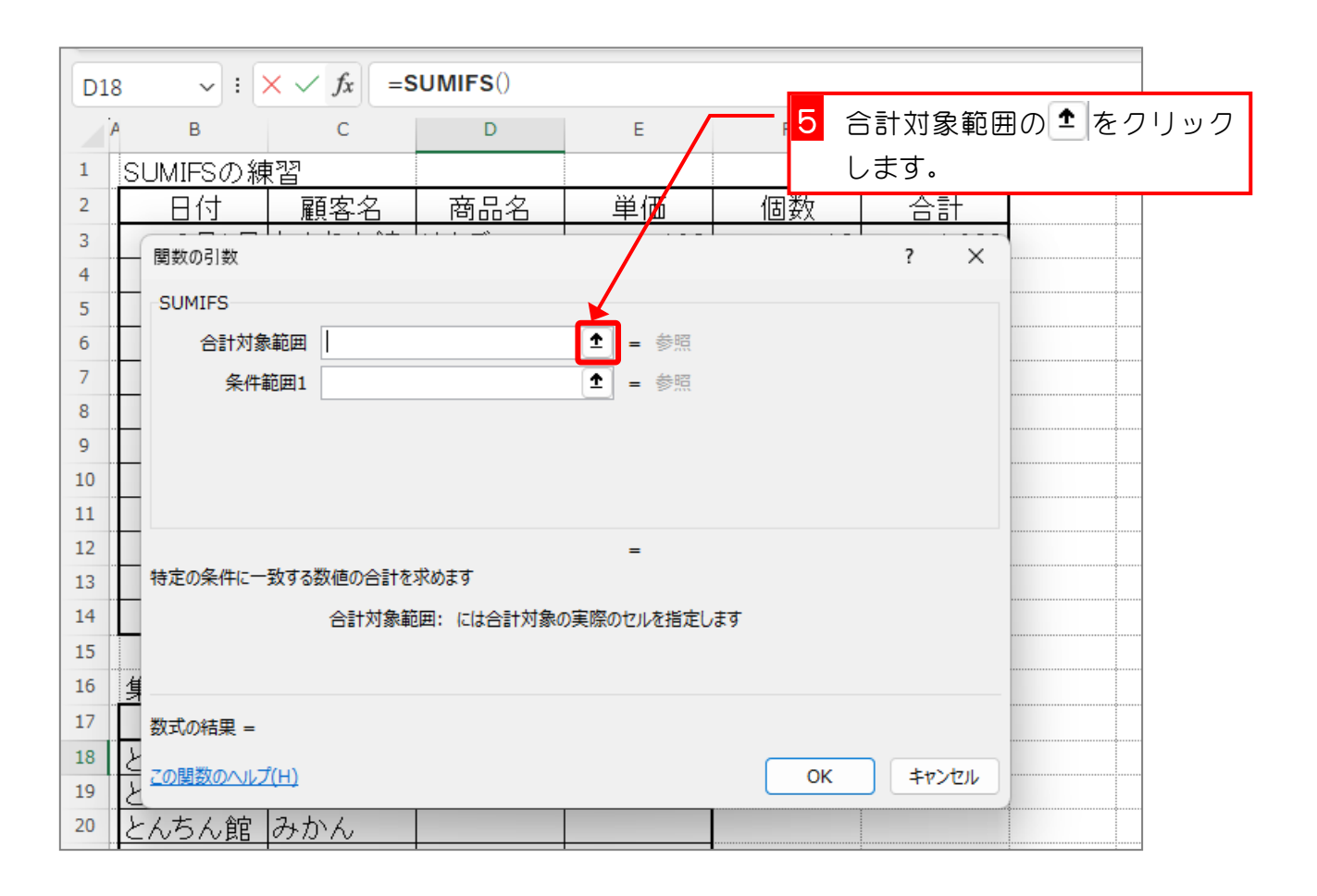

| D1 | <mark>6</mark> セル [F3] から [F1 | F\$14)    |          |                 |         |       |   |   |
|----|-------------------------------|-----------|----------|-----------------|---------|-------|---|---|
|    | ッグして選択します。                    |           | E        | F               |         | G     | Н |   |
| 1  | SUMIFSの練習                     |           |          |                 |         |       |   |   |
| 2  | 日付  顧客名                       | 商品名       | 単価       | 個数              | Ţ       | 合計    |   |   |
| 3  | 3月1日 とんちん館                    | りんご       | 120      | <b>X</b>        | 10      | 1,200 |   |   |
| 4  |                               |           |          |                 |         | ? ×   |   |   |
| 5  | \$F\$3:\$F\$14                |           |          |                 |         |       |   |   |
| 6  |                               |           | 000      |                 | 0       | 3,200 |   |   |
| 0  |                               |           | 300      |                 | 10      | 3,000 |   |   |
| 0  |                               | 他刈参照に     | 120      |                 | 8<br>15 | 1 900 |   |   |
| 10 | します。                          |           | 300      |                 | 20      | 9,000 |   |   |
| 11 |                               | ·*        | 320      |                 | 4       | 1 280 |   | ÷ |
| 12 | 必っ物ギャンピー フィ                   | もいたいの     | 120      |                 | 712     | 1,200 |   |   |
| 13 |                               | £61/2610) | 650      | $ \rightarrow $ | 18      | 9,750 |   |   |
| 14 | で絶対参照にしています                   | 5.        | 320      | $\sim$          | 30      | 9,600 |   |   |
| 15 |                               |           |          |                 |         |       |   |   |
| 16 | 集計表                           |           |          |                 |         |       |   |   |
| 17 |                               | Jeen 2163 | <u> </u> |                 |         |       |   |   |
| 18 | 😐 🔄 をクリックしま 9                 | 0         |          |                 |         |       |   |   |

3. 一つ目の条件の「顧客がとんちん館」を設定しましょう

| D18 | $S \sim : \times \sqrt{f_x}$ | =SUMIFS(\$F\$3  | :\$F\$14)   |               |         |        |      |
|-----|------------------------------|-----------------|-------------|---------------|---------|--------|------|
| 1   | А В С                        | D               | E           | F             | G       | Н      |      |
| 1   | <u>SUMIFSの練習</u>             |                 |             | 1             |         |        |      |
| 2   | <u>日付</u> 顧客名                | 商品名             | 単価          | 個             | 余件範囲 10 | ) エ をク | עשני |
| 3   | 3月1日 とんちん                    | 喧 りんご           | 1/20        |               | します。    |        |      |
| 4   | 関数の引数                        | •               |             |               | ? ×     |        |      |
| 5   |                              |                 |             |               |         |        |      |
| 6   |                              |                 |             |               |         |        |      |
| 7   | 合計对家範囲 \$F\$3:\$             | ⊦\$14           | = {10;20;   | 20;5;10;8;15; | 30;4;1  |        |      |
| 8   | 条件範囲1                        |                 | = 参照        |               |         |        |      |
| 9   | _                            |                 |             |               |         |        |      |
| 10  |                              |                 |             |               |         |        |      |
| 11  | _                            |                 |             |               |         |        |      |
| 12  |                              |                 |             |               |         |        |      |
| 13  | <br>特定の条件に一致する数値の合う          | 汁を求めます          | =           |               |         |        |      |
| 14  |                              |                 |             |               |         |        |      |
| 15  |                              | 歌車四年1: (この日本)数0 | り夫际のセルを指定しる | F.9           |         |        |      |
| 16  | 1                            |                 |             |               |         |        |      |
| 1/  |                              |                 |             |               |         |        |      |
| 18  | と 数 式 の 結果 =                 |                 |             |               |         |        |      |
| 19  | く <u>この関数のヘルプ(H)</u>         |                 |             | ОК            | キャンセル   | ·····  |      |
| 20  |                              |                 |             |               |         | /      |      |
| 21  | 初老の滝  りんこ                    |                 |             |               |         |        |      |

| C3 $\checkmark$ : $\times \checkmark f_x$ = SUMIFS(\$F\$3: | \$F\$14,\$C\$3:\$ | ic\$14) 2 t | zル「C3」カ | <b>ら「C14」</b> をドラ |
|------------------------------------------------------------|-------------------|-------------|---------|-------------------|
| АВС Д                                                      | E                 | Ľ ۱         | ッグして選択  | します。              |
| 1 SUMIFSの練習                                                |                   |             |         |                   |
| 2 日付 顧客名 商品名                                               | 単価                | 個数          | 合計      |                   |
| 3 3月1日 とんちん館 りんご                                           | 120               | 10          | 1,200   |                   |
| 4                                                          |                   |             | ? ×     |                   |
| 5 \$C\$3:\$C\$14                                           |                   |             |         |                   |
| 6 SHIUDICA NEB YAL                                         | 000               | 0           | 3,200   |                   |
|                                                            | 300               | 10          | 3,000   |                   |
| 8 3 「F4」キーを押して絶対参照に                                        | 650               | 8           | 5,200   |                   |
| 9 します。                                                     | 120               | 15          | 1,800   |                   |
|                                                            | 300               | 30          | 9,000   |                   |
| 11 3月24日 とん ん館 バナナ                                         | 320               | 4           | 1,280   |                   |
| 12 4月1日長い / りんご                                            | 120               | 12          | 1,440   |                   |
| 13 4月3日 とん /ん館 りんご                                         | 650               | 1 🗗         | 9,750   |                   |
| 14   4月5日 初老の滝   バナナ                                       | 320               | <b>3</b> 0  | 9,600   |                   |
| 15                                                         |                   |             |         |                   |
| 16 集計表                                                     |                   |             |         |                   |
| 17 4                                                       | <u>合計</u>         |             |         |                   |

| СЗ | $\checkmark$ : $\times \checkmark f_x$ = | SUMIFS(\$F\$3 | :\$F\$14,\$C\$3:\$ | SC\$14)        |          |      |     |
|----|------------------------------------------|---------------|--------------------|----------------|----------|------|-----|
|    | в с                                      | D             | E                  | F              | G        | Н    |     |
| 1  | SUMIFSの練習                                |               |                    |                |          | 1    |     |
| 2  | 日付顧客名                                    | 商品名           | 単価                 | 個り             | 条件1の エ   | をクリッ | クしま |
| 3  | 3月1日 とんちん館                               | りんご           | 120                |                | す。       |      |     |
| 4  | 関数の引数                                    | •             | · /                |                | ? ×      |      |     |
| 5  | CUMIES                                   |               |                    |                |          |      |     |
| 6  | SUMIFS                                   |               |                    |                |          |      |     |
| 7  | 合計対象範囲 \$F\$3:\$F\$:                     | .4            | ▲ {10;20           | ;20;5;10;8;15; | 30;4;1   |      |     |
| 8  | 条件範囲1 \$C\$3:\$C\$                       | 14            | 🔹 = {"とんち,         | ん館";"初老の滝"     | ;"長崎亭";" |      |     |
| 9  | 条件1                                      |               | 1 = すべて            |                |          |      |     |
| 10 |                                          |               |                    |                |          |      |     |
| 11 |                                          |               |                    |                |          |      |     |
| 12 |                                          |               |                    |                |          |      |     |
| 13 |                                          | -13. 1        | =                  |                |          |      |     |
| 14 | 特定の条件に一致する数値の合計を                         | 水めます          |                    |                |          |      |     |
| 15 | 合計対象筆                                    | 囲: には合計対象の    | の実際のセルを指定し         | ₹ <b>7</b>     |          |      |     |
| 16 | 1                                        |               |                    |                |          |      |     |
| 17 |                                          |               |                    |                |          |      |     |
| 18 | と 数式の結果 =                                |               |                    |                |          |      |     |
| 19 | 2の関数のヘルプ(日)                              |               |                    | OK             | ±+22/7/1 |      |     |
| 20 |                                          |               |                    |                | +1727    |      |     |
| 21 | 初老の滝りんご                                  |               |                    |                |          |      |     |
|    |                                          |               |                    |                | l        |      |     |

| B18 | s 🗸 : 🕻  | $\times \checkmark f_x$ = | SUMIFS(\$F\$3 | \$F\$14,\$C\$3:\$ | s <b>c</b> \$14,e <mark>6</mark> t | zル「B18」を            | Eクリックl | して選択 |
|-----|----------|---------------------------|---------------|-------------------|------------------------------------|---------------------|--------|------|
|     | A B      | С                         | D             | E                 | , l                                | /ます。                |        |      |
| 1   | SUMIFSの網 |                           |               |                   |                                    |                     |        |      |
| 2   | 日付       | 顧客名                       | 商品名           | 単価                | 個数                                 | 合計                  |        |      |
| 3   | 3月1日     | とんちん館                     | りんご           | 120               | 10                                 | 1,200               |        | 4    |
| 4   | 関数の引数    |                           |               |                   |                                    | ? X                 |        |      |
| 5   | B18      |                           | /             |                   |                                    |                     |        |      |
| 6   | SHIND    | にんつん能                     | 9NC 1         | 000               | 0                                  | ರ,೭ <mark>೮೮</mark> |        |      |
| 7   | 3月15日    | 初老の滝                      | みかん           | 300               | 10                                 | 3,000               |        |      |
| 8   | 3月16日    | とんちん館                     | バナナ           | 650               | 8                                  | 5,200               |        |      |
| 9   | 3月20日    | 長崎亭                       | りんご           | 120               | 15                                 | 1,800               |        |      |
| 10  | 3月22日    | 初老の滝                      | みかん           | 300               | 30                                 | 9,000               |        |      |
| 11  | 3月24日    | とんちん館                     | バナナ           | 320               | 4                                  | 1,280               |        |      |
| 12  | 4月1日     | 長崎亭                       | りんご           | 120               | 12                                 | 1,440               |        |      |
| 13  | 4月3日     | とんちん館                     | りんご           | 650               | 15                                 | 9,750               |        |      |
| 14  | 4月5日     | 初老の滝                      | バナナ           | 320               | 20                                 | 9,600               |        |      |
| 15  |          |                           |               |                   |                                    |                     |        | *    |
| 16  | 集計表      |                           |               |                   |                                    |                     |        |      |
| 17  | 顧客名      | 商品名                       | 個数            | 合計                |                                    |                     |        |      |
| 18  | とんちん館    | りんご                       | \$C\$14,B18)  |                   |                                    |                     | 9      |      |
| 19  | とんちん館    | バナナ                       |               |                   |                                    |                     |        |      |
| 20  | とんちん館    | みかん                       |               |                   |                                    |                     |        |      |
| 21  | 7 💽 を    | フリックしま                    | す。            |                   |                                    |                     |        |      |

### 4. 二つ目の条件の「商品名がりんご」を設定しましょう

| D1 | 8 v : X       | $\checkmark f_x$ =9 | SUMIFS(\$F\$3: | :\$F\$14,\$C\$3:\$ | C\$14,B18)            |               |            |     |
|----|---------------|---------------------|----------------|--------------------|-----------------------|---------------|------------|-----|
|    | а в           | С                   | D              | E                  | F                     | G             | Н          |     |
| 1  | SUMIFSの練習     | 7<br>1              |                |                    |                       |               |            |     |
| 2  | 日付            | 顧客名                 | 商品名            | 単価                 | 個数                    | 合計            |            |     |
| 3  | 3月1日と         | <u>んちん館</u>         | りんご            | 120                |                       |               |            |     |
| 4  | - 関数の引数       |                     |                |                    | <b>F</b>              | ミキ戦団との        | ) <u>-</u> | うどう |
| 5  | SUMIFS        |                     |                |                    | l                     | ∠ます。<br>_     |            |     |
| 7  |               | \$F\$3:\$F\$1       | 4              | <b>1</b> = {10:20  | :20:5:10:8:15:30      | :4:1          |            |     |
| 8  |               | 1 \$C\$3:\$C\$1     | 4              | 1 = {"tht          | ,,-,-,-,-,-,-,,,,,,,, | ,,,<br>長崎亭":" |            |     |
| 9  |               | 1 B18               |                |                    | 6世,115日60元,<br>6世     |               |            |     |
| 10 |               | 2                   |                |                    | 20                    |               |            |     |
| 11 |               | -                   |                |                    |                       |               |            |     |
| 12 |               |                     |                |                    |                       |               |            |     |
| 13 | <br>特定の条件に一致す | る数値の合計を             | 求めます           | = 42               |                       |               |            |     |
| 14 |               | 全計対象節               | im, にけ会計対象の    | )宇際のセルを指定し         | ≠at                   |               |            |     |
| 16 | 隹             |                     |                | A CHARACTER CO     | * 7                   |               |            |     |
| 17 |               |                     |                |                    |                       |               |            |     |
| 18 | と数式の結果 = 42   |                     |                |                    |                       |               |            |     |
| 19 |               |                     |                |                    | OK                    | ++-`d71       |            |     |
| 20 | L CORRONNO(H) |                     |                |                    | UK                    |               | P          |     |
| 21 | 初老の滝り         | んご                  |                |                    |                       |               |            |     |

| D1 | 8 $\checkmark$ : $\times \checkmark f_x$ = | SUMIFS(\$F\$3 | \$F\$14,\$C\$3:\$ | sc\$14,8 <mark>2</mark> t | zル「D3」た        | 6 [D14] | をドラ |
|----|--------------------------------------------|---------------|-------------------|---------------------------|----------------|---------|-----|
|    | А В С                                      | D             | E                 | F Ľ                       | ッグして選択         | します。    |     |
| 1  | SUMIFSの練習                                  |               |                   |                           |                |         |     |
| 2  | 日付顧客名                                      | 商品名           | 単価                | 個数                        | 合計             |         |     |
| 3  | 3月1日 とんちん館                                 | IJÆĽ          | 120               | 10                        | 1,200          |         |     |
| 4  |                                            | · · ·         |                   |                           | ? X            |         |     |
| 5  | \$D\$3:\$D\$14                             |               |                   |                           |                |         |     |
| 6  | STIVELCNONE                                | 197 - 1       | 000               | 0                         | 3,400          |         |     |
| 7  |                                            | 214           | 300               | 10                        | 3, <b>9</b> 00 |         |     |
| 8  | 3 「F4」キーを押して                               | 「絶対参照に        | 650               | 8                         | 5,200          |         |     |
| 9  | します。                                       |               | 120               | 15                        | 1,800          |         |     |
| 10 |                                            |               | 300               | 30                        | 9,000          |         |     |
| 11 | 3月24日 とんちん館                                | バナ            | 320               | 4                         | 1,280          |         |     |
| 12 | 4月1日 長崎亭                                   | 顷 7           | 120               | 12                        | 1,440          |         |     |
| 13 | 4月3日 とんちん館                                 | IJλĹ          | 650               | 1 🕏                       | 9,750          |         |     |
| 14 | 4月5日 初老の滝                                  | バ⊁ナ           | 320               | <b>3</b> 0                | 9,600          |         |     |
| 15 |                                            |               |                   |                           |                |         |     |
| 16 | 集計表                                        |               |                   |                           |                | \$      |     |
| 17 | 4 💿 をクリックしま                                | <u>ح</u>      | <u>合計</u>         |                           |                | ·····   |     |

| - SUMIFSの練習                                                           |        |
|-----------------------------------------------------------------------|--------|
| 2         日付         顧客名         商品名         単価         個数         合計 |        |
| <u>3 3月1日 とんちん館 りんご 120 10 1200</u>                                   |        |
| 4 ggwoggy 条件2の <sup>▲</sup> を2                                        | フリックしま |
| 5<br>す。                                                               |        |
| 6 Contraine<br>7 Althorn €E¢2:¢E¢14 ▲ 10:20:20:5:10:20:5:10:20:4:1    |        |
|                                                                       |        |
| ○ 条件範囲1 \$C\$3:\$C\$14 工 = { "とんちん館"; "初老の滝"; "長崎亭"; "…               |        |
| 9     条件1     B18     全     "とんちん館"                                   |        |
| 10<br>条件範囲2 \$D\$3:\$D\$14                                            |        |
| 11     条件2     12     すべて                                             |        |
| 13 =                                                                  |        |
| 14 特定の条件に一致する数値の合計を求めます                                               |        |
| 15         合計対象範囲:には合計対象の実際のセルを指定します                                  |        |
| 16 4                                                                  |        |
| 17                                                                    |        |
| 18 2 数式の結果 =                                                          |        |
|                                                                       |        |
|                                                                       |        |
| 21 初老の滝 りんご                                                           |        |

| C18 | s 🗸 : 🕻  | $\times \checkmark f_x$ =S | UMIFS(\$F\$3: | \$F\$14,\$C\$3:9 | <mark>;c\$14</mark> ,e <mark>6</mark> t | zル [C18] を      | ェクリックし | ∕て選択 |
|-----|----------|----------------------------|---------------|------------------|-----------------------------------------|-----------------|--------|------|
|     | A B      | С                          | D             | E                | r l                                     | /ます。            |        |      |
| 1   | SUMIFSの網 |                            |               |                  |                                         |                 |        |      |
| 2   | 日付       | 顧客名                        | 商品名           | 単価               | 個数                                      | 合計              |        |      |
| 3   | 3月1日     | とんちん館                      | りんご           | 120              | 10                                      | 1,200           |        |      |
| 4   | 関数の引数    |                            |               |                  |                                         | ? ×             |        |      |
| 5   | C18      |                            |               |                  |                                         | T               |        |      |
| 6   |          |                            | 1970-         | 000              | J                                       | U, <b>42</b> -0 |        |      |
| 7   | 3月15日    | 初老の滝                       | みかん 🖊         | 300              | 10                                      | 3,000           |        |      |
| 8   | 3月16日    | とんちん館                      | バナナ           | 650              | 8                                       | 5,200           |        |      |
| 9   | 3月20日    | 長崎亭                        | りんご           | 120              | 15                                      | 1,800           |        |      |
| 10  | 3月22日    | 初老の滝                       | みかん           | 300              | 30                                      | 9,000           |        |      |
| 11  | 3月24日    | とんちん館                      | バナナ           | 320              | 4                                       | 1,280           |        |      |
| 12  | 4月1日     | 長崎亭                        | りんご           | 120              | 12                                      | 1,440           |        |      |
| 13  | 4月3日     | とんちん館                      | りんご           | 650              | 15                                      | 9,750           |        |      |
| 14  | 4月5日     | 初老の滝                       | バナナ           | 320              | 70                                      | 9,600           |        |      |
| 15  |          |                            |               |                  |                                         |                 |        |      |
| 16  | 集計表      |                            |               |                  |                                         |                 |        |      |
| 17  | 顧客名      | 商品名                        | 個数            | 合計               |                                         |                 | 0      |      |
| 18  | とんちん館    | りんご                        | \$D\$14,C18)  |                  |                                         |                 | 0      |      |
| 19  | とんちん館    | バナナ                        |               |                  |                                         |                 |        |      |
| 20  | とんちん館    | みかん                        |               |                  |                                         |                 |        |      |
| 21  | 7 🖭 を    | フリックしま                     | す。            |                  |                                         |                 |        |      |

| D18 | $rac{1}{2}$ $rac{1}{2}$ $rac{1}{2}$ $rac{1}{2}$ =SUMIFS(\$F\$3:\$F\$14,\$C\$3:\$C\$14,B18,\$D\$3:\$D\$14,C18) |                      |              |                                                                                                    |                 |      |   |  |  |
|-----|----------------------------------------------------------------------------------------------------|----------------------|--------------|----------------------------------------------------------------------------------------------------|-----------------|------|---|--|--|
| 4   | в                                                                                                    | С                    | D            | Е                                                                                                    | F               | G    | н |  |  |
| 1   | SUMIFSの練習                                                                                                    |                      |              |                                                                                                    |                 |      |   |  |  |
| 2   | 日付雇                                                                                                    | 原客名                  | 商品名          | 単価                                                                                                    | 個数 合計           |      |   |  |  |
| 3   | 3月1日とん                                                                                                    | <u>3月1日とんちん館</u> りんご |              |                                                                                                    | 120 10 1,20     |      |   |  |  |
| 4   | - 関数の引数                                                                                                    |                      | · · ·        |                                                                                                    |                 | ? ×  |   |  |  |
| 6   | SUMIFS                                                                                                    |                      |              |                                                                                                    |                 |      |   |  |  |
| 7   | 合計対象範囲                                                                                                    | \$F\$3:\$F\$1        | 4            | <b>1</b> = {10;20;                                                                                                    | 20;5;10;8;15;30 | ;4;1 |   |  |  |
| 8   | 条件範囲1                                                                                                    | \$C\$3:\$C\$1        | 4            | 1 = {"とんちん館";"初老の滝";"長崎亭";"                                                                                                    |                 |      |   |  |  |
| 9   | 条件1                                                                                                    | B18                  |              | <ul> <li>*</li> <li>*</li></ul> |                 |      |   |  |  |
| 10  | 条件範囲2                                                                                                    | \$D\$3:\$D\$1        | .4           | ▲ = {"りんご";"バナナ";"みかん";"りんご";                                                                                                    |                 |      |   |  |  |
| 11  | - 条件2 C18                                                                                                    |                      |              | $1 = 1 0 h_{d} 1$                                                                                                    |                 |      |   |  |  |
| 12  |                                                                                                    |                      |              |                                                                                                    |                 |      |   |  |  |
| 13  | = 30                                                                                                    |                      |              |                                                                                                    |                 |      |   |  |  |
| 14  |                                                                                                    |                      | 网,1-14公共対象の  | 宇際のわれた地学に                                                                                                    | ±7              |      |   |  |  |
| 15  | 4                                                                                                    | 百計刈黍車                | 曲: (こは古計)対象の | 夫际リビルを指定しる                                                                                                    | F.9             | -    |   |  |  |
| 17  |                                                                                                    |                      |              |                                                                                                    |                 |      |   |  |  |
| 18  | → 数式の結甲 - 20                                                                                                  |                      |              |                                                                                                    |                 |      |   |  |  |
| 19  |                                                                                                    |                      |              |                                                                                                    |                 |      |   |  |  |
| 20  | <u>この関数のヘルプ(H)</u> OKキャンセル                                                                                    |                      |              |                                                                                                    |                 |      |   |  |  |
| 21  | -<br>初老の滝 IJA                                                                                                 | ~                    |              |                                                                                                    | 7               |      |   |  |  |
| <   | 8 「OK」をクリックします。 : ••                                                                                          |                      |              |                                                                                                    |                 |      |   |  |  |

| D18 v:×v fx =SUMIFS(\$F\$3:\$F\$14,\$C\$3:\$C\$14,B18,\$D\$3:\$D\$: 条件に合うデータは、 |                     |  |  |  |  |  |  |
|--------------------------------------------------------------------------------|---------------------|--|--|--|--|--|--|
| A B C D E F                                                                    | 矢印の3件ですね。           |  |  |  |  |  |  |
| 1 SUMIFSの練習                                                                    | J(2)00 0 11 C 3 100 |  |  |  |  |  |  |
| 2 日付 顧客名 商品名 単価 個数                                                             | 승計                  |  |  |  |  |  |  |
| 3 3月1日 とんちん館 りんご 120 1                                                         | 0 1,200             |  |  |  |  |  |  |
| 4         3月3日         初老の滝         バナナ         320         20                 | D 6,400             |  |  |  |  |  |  |
| 5 3月4日 長崎亭 みかん 300 20                                                          | 0 6,000             |  |  |  |  |  |  |
| 6 3月10日 とんちん館 りんご 650 !!!!!!!!!!!!!!!!!!!!!!!!!!!!!!!!!!!                      | 5 3,250             |  |  |  |  |  |  |
| 7   3月15日 初老の滝 みかん   300   1                                                   | 3,000               |  |  |  |  |  |  |
| 8         3月16日         とんちん館         バナナ         650         50               | 8 5,200             |  |  |  |  |  |  |
| 9 3月20日 長崎亭 りんご 120 1                                                          | 5 1,800             |  |  |  |  |  |  |
| 10 3月22日初老の滝 みかん 300 3                                                         | 9,000               |  |  |  |  |  |  |
| 11 3月24日 とんちん館 バナナ 320                                                         | 4 1,280             |  |  |  |  |  |  |
| 12 4月1日長崎亭 りんご 120 13                                                          | 2 1,440             |  |  |  |  |  |  |
| 13 4月3日 とんちん館 りんご 650 1                                                        | 5 9,750             |  |  |  |  |  |  |
| 14     4月5日 初老の滝  バナナ       320      34                                        | 9,600               |  |  |  |  |  |  |
| 15                                                                             |                     |  |  |  |  |  |  |
| 16 集計表                                                                         |                     |  |  |  |  |  |  |
| 17     顧客名     商品名     個数     合計                                               |                     |  |  |  |  |  |  |
| 18 とんちん館 りんご 30 顧客が「とん                                                         | ちん館」                |  |  |  |  |  |  |
| 19     とんちん館     バナナ                                                           |                     |  |  |  |  |  |  |
| 20 とんちん館 みかん (の間間名が)                                                           | りんこ                 |  |  |  |  |  |  |
| 21         初老の滝         りんご         の個数の合計                                     | が表示さ                |  |  |  |  |  |  |
| <sup>22</sup>   初老の滝   バナナ   れました。                                             |                     |  |  |  |  |  |  |

| ポイント SUMIFS (サムイフス) 関数                                                                                  |  |  |  |  |  |  |
|----------------------------------------------------------------------------------------------------|--|--|--|--|--|--|
| 複数の検索条件に一致するセルの値を合計します。                                                                                 |  |  |  |  |  |  |
| SUMIFS(合計対象範囲,条件範囲 1,条件 1,                                                                              |  |  |  |  |  |  |
| [条件範囲 2,条件 2],・・・)                                                                                      |  |  |  |  |  |  |
| ● 「条件範囲」で指定されたセルの中から「条件」で指定された条件に合うセルを探し、「合<br>計対象範囲」で指定したセルの値を合計します。<br>「条件範囲」と「条件」はペアで最大 127 個指定できます。 |  |  |  |  |  |  |

## 5. 残りの個数の合計を求めましょう

| 11                                        | 3月24日 | とんちん館 | バナナ | 320        |  | 1 | フィルハンドルを <b>D26</b> までマウ |  |
|-------------------------------------------|-------|-------|-----|------------|--|---|--------------------------|--|
| 12                                        | 4月1日  | 長崎亭   | りんご | 120        |  |   | つの <b>左</b> ボクンズドラッグ! =  |  |
| 13                                        | 4月3日  | とんちん館 | りんご | 650        |  |   | スの石木タンとドラックしょ            |  |
| 14                                        | 4月5日  | 初老の滝  | バナナ | 320        |  |   | র.                       |  |
| 15                                        |       |       |     |            |  |   |                          |  |
| 16                                        | 集計表   |       |     |            |  |   |                          |  |
| 17                                        | 顧客名   | 商品名   | 個数  | 合計         |  |   |                          |  |
| 18                                        | とんちん館 | りんご   | 32  | *          |  |   |                          |  |
| 19                                        | とんちん館 | バナナ   |     | 4          |  |   |                          |  |
| 20                                        | とんちん館 | みかん   |     |            |  |   |                          |  |
| 21                                        | 初老の滝  | りんご   |     |            |  |   |                          |  |
| 22                                        | 初老の滝  | バナナ   |     |            |  |   |                          |  |
| 23                                        | 初老の滝  | みかん   |     |            |  |   |                          |  |
| 24                                        | 長崎亭   | りんご   | J   | Ļ          |  |   |                          |  |
| 25                                        | 長崎亭   | バナナ   |     |            |  |   |                          |  |
| 26                                        | 長崎亭   | みかん   |     | Y          |  |   |                          |  |
| 27                                        |       |       |     | $\searrow$ |  |   |                          |  |
| 28                                        |       |       |     |            |  |   |                          |  |
| Sheet1         +         :                |       |       |     |            |  |   |                          |  |
| タト側へドラッグしてフィル オプションを表示する。内側へドラッグしてクリアします。 |       |       |     |            |  |   |                          |  |

| 11                                       | 3月24日 | とんちん館                 | <u> </u>           | 320 - 2                    | 「書式た」コピー(フィル)」を |  |  |  |
|------------------------------------------|-------|-----------------------|--------------------|----------------------------|-----------------|--|--|--|
| 12                                       | 4月1日  | <u>長崎</u> 亭           | U.S.,              | セルのフピー(C)                  |                 |  |  |  |
| 13                                       | 4月3日  | <u>してい</u><br>とんちん館   | <u>リス。</u><br>リス。デ |                            | をクリックします。       |  |  |  |
| 14                                       | 4月5日  | <u>にパックの温</u><br>初老の滝 | <u> バ</u> ++       | 理続テータ(5)                   | 9 600           |  |  |  |
| 15                                       |       | 100-2007-2            |                    | 書式/フみコピー (フィル)( <u>E</u> ) | 0,000           |  |  |  |
| 16                                       | 集計表   | •                     |                    | 書式なしコピー (フィル)( <u>O</u> )  |                 |  |  |  |
| 17                                       | 顧客名   | 商品名                   | 個数                 | 連続データ (日単位)( <u>D</u> )    |                 |  |  |  |
| 18                                       | とんちん館 | りんご                   | 30                 | 連続データ (週日単位)( <u>W</u> )   |                 |  |  |  |
| 19                                       | とんちん館 | バナナ                   |                    |                            |                 |  |  |  |
| 20                                       | とんちん館 | みかん                   |                    |                            |                 |  |  |  |
| 21                                       | 初老の滝  | りんご                   |                    | 埋続ア−タ (平単位)( <u>Y</u> )    |                 |  |  |  |
| 22                                       | 初老の滝  | バナナ                   |                    | 連続データ (加算)( <u>L</u> )     |                 |  |  |  |
| 23                                       | 初老の滝  | みかん                   |                    | 連続データ (乗算)( <u>G</u> )     |                 |  |  |  |
| 24                                       | 長崎亭   | りんご                   |                    | フラッシュ フィル(F)               |                 |  |  |  |
| 25                                       | 長崎亭   | バナナ                   |                    |                            |                 |  |  |  |
| 26                                       | 長崎亭   | みかん                   |                    | 理続ナータ(上)                   |                 |  |  |  |
| 27                                       |       |                       |                    |                            |                 |  |  |  |
| 28                                       |       |                       |                    |                            |                 |  |  |  |
|                                          |       | leet1                 | I                  | I I                        |                 |  |  |  |
|                                          |       |                       |                    |                            |                 |  |  |  |
| 外側へドラッグしてフィル オブションを表示する。内側へドラッグしてクリアします。 |       |                       |                    |                            |                 |  |  |  |

| 11                                              | 3月24日 | とんちん館 | バナナ | 320 | 4      | 1,280 |   |  |
|-------------------------------------------------|-------|-------|-----|-----|--------|-------|---|--|
| 12                                              | 4月1日  | 長崎亭   | りんご | 120 | 12     | 1,440 |   |  |
| 13                                              | 4月3日  | とんちん館 | りんご | 650 | 15     | 9,750 |   |  |
| 14                                              | 4月5日  | 初老の滝  | バナナ | 320 | 30     | 9,600 |   |  |
| 15                                              |       |       |     |     |        |       |   |  |
| 16                                              | 集計表   |       |     |     |        |       |   |  |
| 17                                              | 顧客名   | 商品名   | 個数  | 合計  |        |       |   |  |
| 18                                              | とんちん館 | りんご   | 30  |     | ミカごわのタ | 此の坦   |   |  |
| 19                                              | とんちん館 | バナナ   | 12  |     |        |       |   |  |
| 20                                              | とんちん館 | みかん   | 0   |     | るの個数の合 | 話が表   |   |  |
| 21                                              | 初老の滝  | りんご   | 0   | 「「」 | 「されました | •     |   |  |
| 22                                              | 初老の滝  | バナナ   | 50  |     |        |       |   |  |
| 23                                              | 初老の滝  | みかん   | 40  |     |        |       |   |  |
| 24                                              | 長崎亭   | りんご   | 27  |     |        |       |   |  |
| 25                                              | 長崎亭   | バナナ   | 0   |     |        |       |   |  |
| 26                                              | 長崎亭   | みかん   | 20  |     |        |       |   |  |
| 27                                              |       |       |     |     |        | 0     | D |  |
| 28                                              |       |       |     |     |        |       |   |  |
|                                                 |       |       |     |     |        |       |   |  |
|                                                 |       |       |     |     |        |       |   |  |
| 準備完了 🎌 アクセシビリティ: 問題ありません 平均: 20 データの個数: 9 合計: 1 |       |       |     |     |        |       |   |  |